## Статусы заявлений при подаче заявлений с ЕПГУ в 1 класс

В системе предусмотрена услуга «Прием заявлений с ЕПГУ в 1 класс». Она дает возможность представителям ребёнка направить заявление со своей учетной записи на портале Госуслуг.

Жизненный цикл заявления при подаче с ЕПГУ:

| Действие с заявление                                                                                                    | Статус заявления на ЕПГУ           | Статус заявления в Системе                                                      |
|----------------------------------------------------------------------------------------------------|------------------------------------|---------------------------------------------------------------------------------|
| Регистрация заявления на портале Госуслуг.<br>Заявление еще не отправлено в АИС.                                                                                                    | Зарегистрировано на портале        | заявление ещё не пришло в систему, оно<br>только создано на ПГУ                 |
| Заявление отправлено АИС, но еще не<br>получено. Оно находится в промежуточной<br>среде – СМЭВ 3. В таком статусе поиск<br>заявления в АИС невозможен, обращаться<br>необходимо в ТехПо портала.         | Заявление отправлено в ведомство   | заявление отправлено с ПГУ в адаптер<br>(промежуточная система между АИС и ПГУ) |
| АИС проводит обработку полученных данных.<br>Заявление в реестре еще не отображается. Ес<br>ли статус не меняется более суток,<br>обращаться в ТехПо АИС                                                 | Заявление получено ведомством      | заявление поступило в адаптер                                                   |
| Заявление появилось в Реестре, ему<br>присвоен индивидуальный номер в АИС.<br>Заявка доступна региональным операторам<br>для первичной обработки                                                         | Заявление принято                  | Ожидает рассмотрения                                                            |
| По заявлению может быть выполнен отказ,<br>если оно не проходит по указанным данным,<br>в ОО нет свободных мест и т.п.<br>Комментарий, который укажет оператор<br>будет отправлен родителю в ЛК портала. | Х Отказано в предоставлении услуги | Отклонено                                                                       |
| Заявление поставлено на учет с<br>комментарием, который будет отправлен<br>родителю в ЛК портала.                                                                                                    | Заявление принято                  | В очереди                                                                       |
| Заявление добавлено в приглашение явиться<br>в образовательную организацию (заявитель<br>получит данную информацию на почту,<br>указанную в ЛК ЕПГУ, а также комментарий в<br>заявлении                  | Заявление принято                  | Приглашено                                                                      |
| Оператор не получил оригиналы документов,<br>представители не явились в образовательную<br>организацию                                                                                                   | Х Отказано в предоставлении услуги | Отказано в зачислении                                                           |
| Представитель пришёл в образовательную<br>организацию с оригиналами документов.<br>Заявление предварительно зачислено                                                                                    | () Проверка документов             | Предварительно зачислено                                                        |
| Организация опеки или представители<br>ребёнка отказались от зачисления на ПГУ или<br>через оператора ОО, заявление отозвано<br>(необратимый статус)                                                     | Х Заявление отменено               | Отозвано                                                                        |

| Создан приказ о комплектовании, в Системе<br>заведено личное дело | Γ | Записан в школу | Вархиве |
|-------------------------------------------------------------------|---|-----------------|---------|
| (необратимый статус)                                              |   |                 |         |

На заполнение подобного заявления уходит не более 15 минут.

| <b>ГОСУСЛУГИ</b> Смоленс | ская область Заявления Документы Платежи Помощь Q                                                                                                    | <u></u> |
|--------------------------|----------------------------------------------------------------------------------------------------|---------|
|                          | Заявление отправлено                                                                                                    |         |
|                          | Что дальше                                                                                                    |         |
|                          | <ol> <li>Если придёт приглашение в личный кабинет, посетите выбранную<br/>школу с оригиналами документов. Уточните заранее график<br/>приёма</li> </ol> |         |
|                          | <ol> <li>После рассмотрения документов, при наличии свободных мест, вы<br/>получите уведомление о зачислении ребёнка в школу</li> </ol>                 |         |
|                          | 3. В сентябре ребёнок сможет приступить к занятиям                                                                                                    |         |
|                          | Возьмите с собой                                                                                                    |         |
|                          | • Ваш паспорт                                                                                                    |         |
|                          | <ul> <li>Свидетельство о рождении ребёнка</li> </ul>                                                                                                    |         |
|                          | <ul> <li>Свидетельство о постоянной регистрации ребёнка</li> </ul>                                                                                      | N       |
|                          | <ul> <li>Разрешение комиссии местного органа управления образованием<br/>для зачисления ребёнка в первый класс</li> </ul>                               | Ъď      |
|                          | — Сделайте копии                                                                                                    |         |
|                          | При посещении школы возьмите с собой оригиналы документов и их копии                                                                                    |         |
|                          | Срок исполнения                                                                                                    |         |
|                          | Уведомление о зачислении придёт в личный кабинет в течение 6                                                                                            |         |

После отправки заявления, если все было заполнено корректно, в течение пары минут ему поэтапно присваиваются следующие статусы:

1) «Зарегистрировано на портале» - регистрация заявления успешно прошла на портале, к заявке прилагаются документы, которые доступны представителю в личном кабинете: файл заявления в pdf и файл xml, в котором указано, в каком виде и составе данные будут отправлены в Систему;

| Зарегистрировано на портале                           | Сегодня в 16:20 |
|-------------------------------------------------------|-----------------|
| Документы                                             | Скачать всё     |
| PDF req_preview   0.1 M6                              | Скачать         |
| XML req_96588de7-cd60-448a-991c-f82ca932d8f9   0.1 M6 | Скачать         |

2) «Заявление отправлено в ведомство» - данные по заявлению направлены с портала в Систему;

3) «Заявление получено ведомством» - заявление направлено в ведомство, данные проходят обработку перед попаданием в Реестр заявлений.

4) «Заявление принято» - заявление отображается в Реестре заявлений и доступно региональным операторам для дальнейшей обработки. Заявлению присваивается индивидуальный номер в Системе.

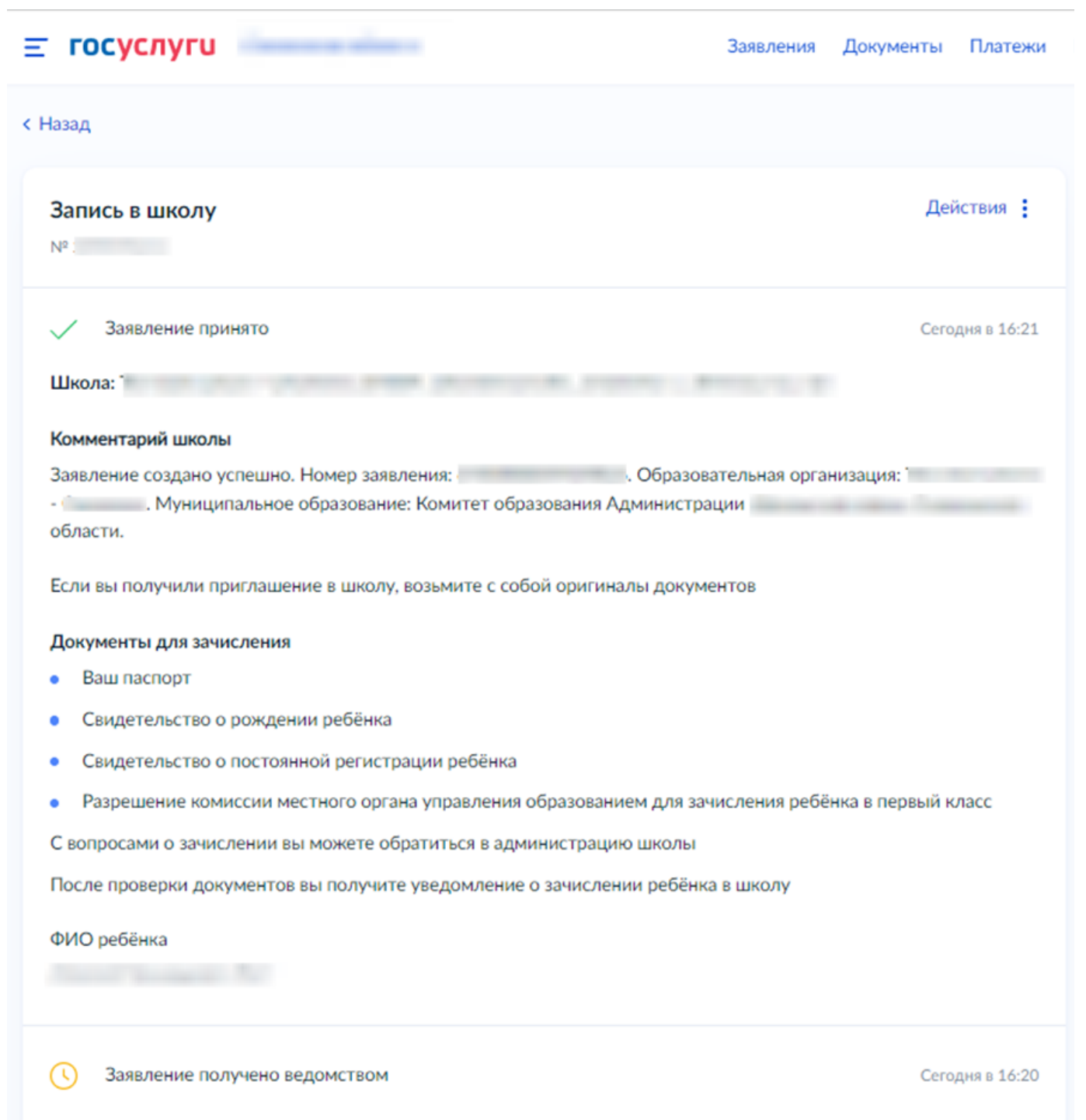

Образовательные организации

Сообщение доставлено

Поступившее в систему заявление будет выглядеть следующим образом. В шапке карточки заявления будет указан системный номер заявлений, а также портальный номер заявления в графе «Источник». Оба номера представитель видит у себя в личном кабинете портала Госуслуг. По данным номерам можно найти заявление в реестре заявлений, учитывая желаемый год зачисления.

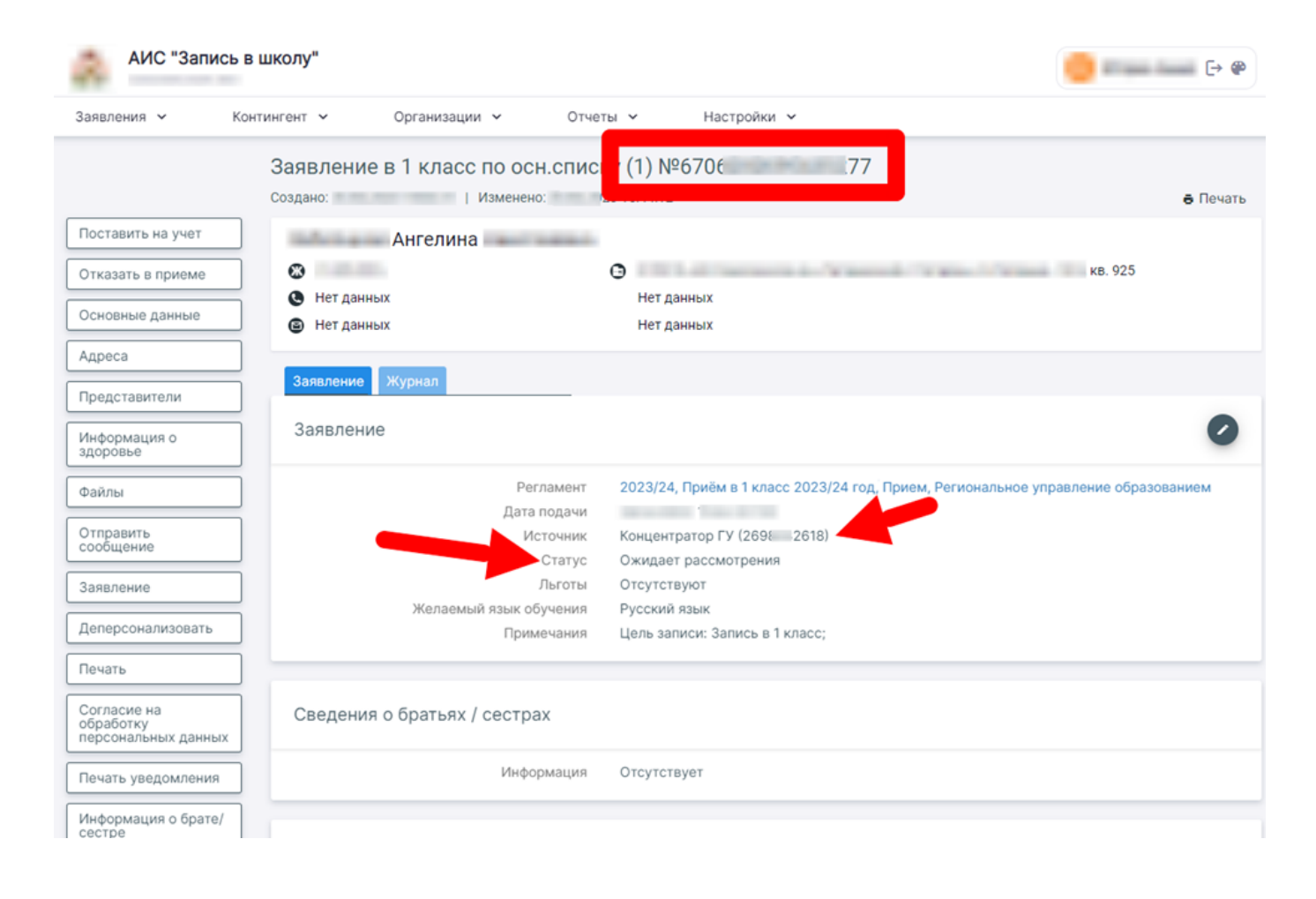

После поступления заявления в систему оператор может начать его обработку. В процессе зачисления ребенка в образовательную организацию заявление получает следующие статусы:

1) «Ожидает рассмотрения» - данные заявления приняты в систему и ожидают дальнейшей обработки оператором.

На данном этапе в шапке заявления может появиться оповещение о конфликте с другими заявлениями или личными делами в Системе, либо о некорректности/неполноте указанных в заявлении данных. В данном случае следует уточнить правильность информации в заявлении и, при необходимости, связаться с представителями по указанным в заявке контактным данным. Если исправить ошибку не удается, обратитесь в службу технической поддержки.

При смене статуса «Ожидает рассмотрения» на «Отклонено» или «В очереди» оператор должен оставить комментарий для представителя ребенка. **Д** анное сообщение от оператора родитель увидит в личном кабинете ЕПГУ либо на электронной почте вместе с сообщением о смене статуса заявления. Далее каждая смена статуса заявления должна сопровождаться комментарием оператора.

2.1) После проверки полученных данных оператор должен воспользоваться кнопкой «Поставить на учёт» на панели справа в карточке заявления учащегося. После этого заявление получит статус «В очереди».

| Поставить на учет                                                                                                    |                                      |  |
|----------------------------------------------------------------------------------------------------|--------------------------------------|--|
| $\odot$                                                                                                    | Сохранение данных обучающегося       |  |
| ⊘                                                                                                    | Сохранение данных представителей     |  |
|                                                                                                    | Эаявление будет поставлено на учет в |  |
| Выберите образовательную программу *                                                                                                    |                                      |  |
| Комме<br>Данн                                                                                                    | нтарий<br>Ые верны                   |  |
|                                                                                                    | 1988/2000                            |  |
| <ul> <li>* Если в перечне образовательных программ нет нужной, то вы<br/>можете создать ее в реестре образовательных программ</li> </ul> |                                      |  |
|                                                                                                    | 🗙 Отмена 🗸 Выполнить                 |  |

При постановке на учет оператор указывает комментарий, который отобразится у представителя в личном кабинете портала Госуслуг. После нажатия кнопки «Выполнить» заявление будет поставлено в очередь.

| .) Если оператор принял решение о том, что заявление не нужно ставить на учет. Необходимо нажать кнопку «Отказат<br>2022 в картолие заявления |
|----------------------------------------------------------------------------------------------------|

| _ |                                                                   |    |
|---|-------------------------------------------------------------------|----|
|   | Эаявление будет отклонено                                         |    |
| 1 | Комментарий *<br>Заявление на данного ребенка уже есть в системе. | Ę  |
|   | 1952/2000                                                         |    |
|   | × Отмена ✓ Выполни                                                | пъ |

Указанный на данном этапе комментарий появится у представителя в личном кабинете, заявление на портале получит статус «Отказано в предоставлении услуги», в системе статус поменяется с «Ожидает рассмотрения» на «Отклонено».

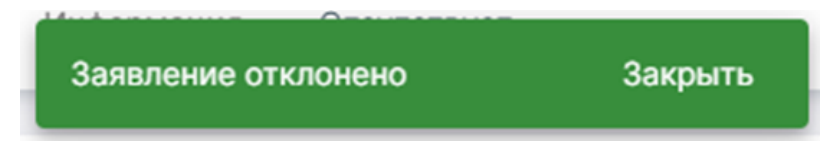

3.1) После того, как заявление получило статус «В очереди» оператор может отказать в зачислении, нажав кнопку «Отказать в зачислении» в карточке заявления. Заявление получит статус «Отказано в зачислении» в Системе. На портале ему будет присвоен статус «Отказано в предоставлении услуги».

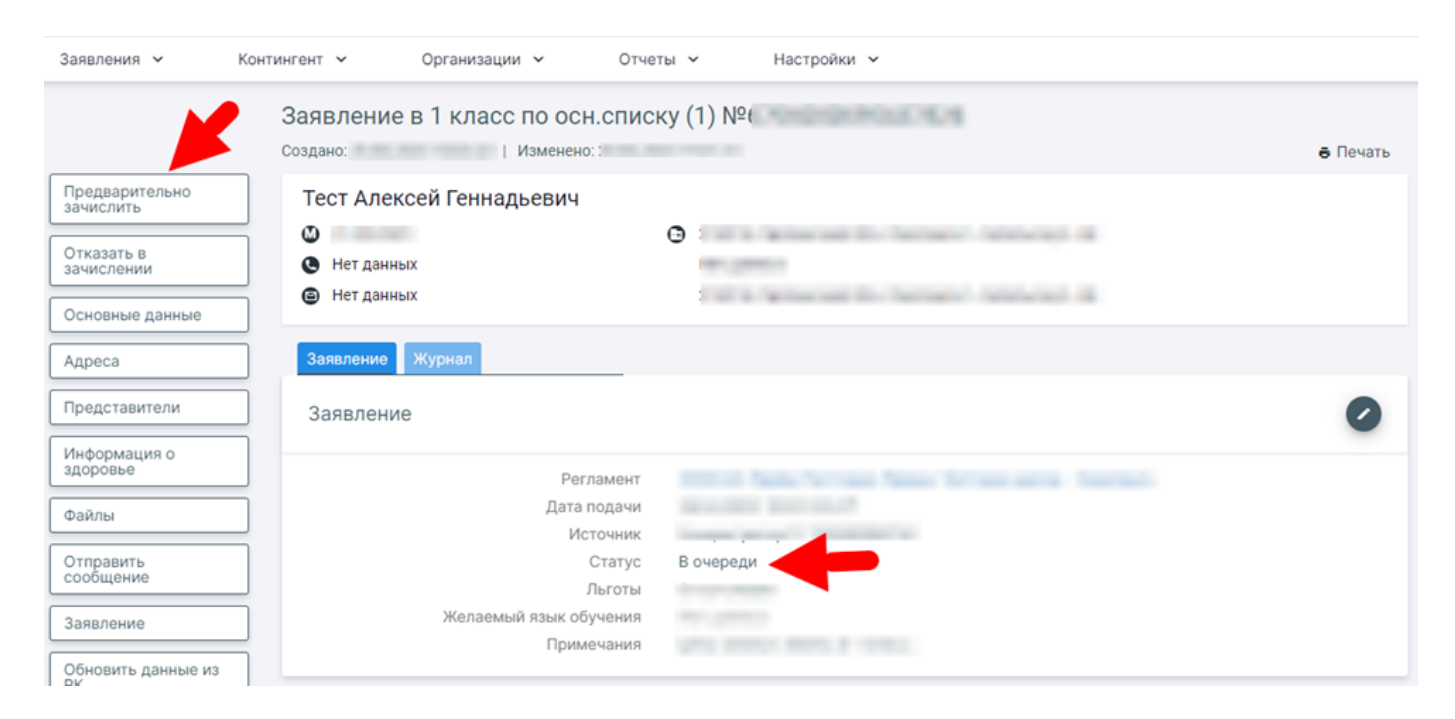

3.2) Для дальнейшего зачисления в карточке заявления необходимо нажать кнопку «Предварительно зачислить». Данные статус нужен для выпуска приказа о комплектовании. Заявление в Системе получит статус «Предварительно зачислено». На ЕПГУ представителю придет уведомление о зачислении со статусом «Записан в школу».

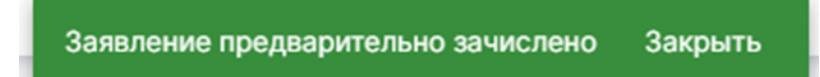

| Запись в школу<br>№ :                                                                                                  | Действия        |
|----------------------------------------------------------------------------------------------------|-----------------|
| Записан в школу Поздравляем, ребёнок зачислен в первый класс                                                           | Сегодня в 18:33 |
| Школа:                                                                                                    |                 |
| Основание зачисления<br>Все документы подтверждены, заявление готово к зачислению.<br>Ждём вас в школе!<br>ФИО ребёнка |                 |
| Показать историю                                                                                                    |                 |

На данном этапе можно вернуть заявление в очередь с помощью кнопки на панели слева в карточке заявления, либо создать приказ о комплектовании в образовательную организацию на ребенка, чтобы зачислить учащегося в 1 класс и создать личное дело в Системе.

4.1) После выпуска приказа о комплектовании заявление в системе получит статус в «В архиве», статус на Госуслугах не изменится.

4.2) Если заявитель забрал документы, когда заявление получило статус «Предварительно зачислено», необходимо в карточке заявления воспользоваться кнопкой «Отозвать». Заявление получит статус «Отозвано».

Заявление отозвано заявителем Закрыть